## IMAP-Konto in Outlook 2007 einrichten (1/2)

the lounge

 Um eine neues Konto einzurichten klicken Sie auf Extras -> Kontoeinstellungen

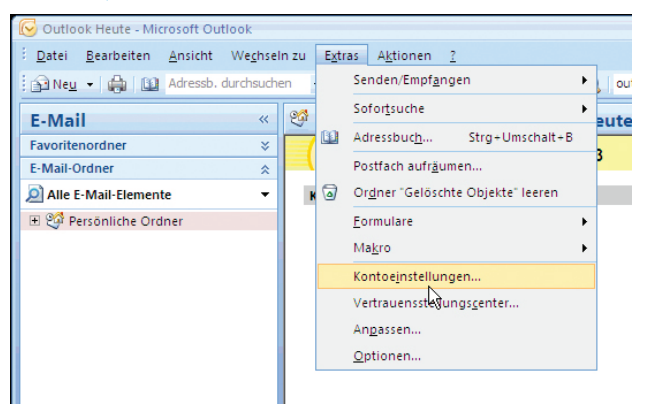

2. Unter dem Reiter "E-Mail" auf Neu... klicken

| ntoeinstellungen                                      |                          |                      |                          |                |
|-------------------------------------------------------|--------------------------|----------------------|--------------------------|----------------|
| E-Mail-Konten<br>Sie können ein Konto hinz<br>ändern. | ufügen oder entfernen. S | Sie können ein Konto | auswählen, um dessen Eir | nstellungen zu |
| -Mail Datendateien RSS-Fe                             | eds SharePoint-Listen    | Internetkalender     | Veröffentlichte Kalender | Adressbücher   |
| 🚰 Neu 🛠 Reparieren                                    | Alem 🛇 Ale               |                      | n 🗙 Entfernen 🔹 🖣        | ۶              |
| Name                                                  |                          | Тур                  |                          |                |
|                                                       |                          |                      |                          |                |
|                                                       |                          |                      |                          |                |
|                                                       |                          |                      |                          |                |
|                                                       |                          |                      |                          |                |
|                                                       |                          |                      |                          |                |
|                                                       |                          |                      |                          |                |
|                                                       |                          |                      |                          |                |
|                                                       |                          |                      |                          |                |

- 3. Den Punkt "Servereinstellungen...manuell konfigurieren" aktivieren und auf Weiter klicken (Abbildung 3.)
- 4. "Internet-E-Mail" auswählen und wieder auf Weiter klicken (Abbildung 4.)

|          | Neues E-Mail-Konto hinzufügen                                                                                                    | ×                                                                                                    |
|----------|----------------------------------------------------------------------------------------------------|----------------------------------------------------------------------------------------------------|
|          | E-Mail-Dienst auswählen                                                                                                    | ×                                                                                                    |
| Spedmann | Internet-E-Hail     Verbindung mit dem POP-, IMAP- oder HTTP-Server he<br>empfangen.     Elicrosoft Exchange     Verbindung mit Microsoft Exchange herstellen, um auf<br>azugreifen.     C Andere     Verbindung mit einem der folgenden Servertypen hers     Outlook Mobile Service (Textnachrichten) | erstellen, um E-Mail-Nachrichten zu senden und zu<br>Elhre E-Mails, den Kalender, Kontakte, Faxe und Voicemail<br>Itelien.                                                                                                    |
|          | Abbrechen                                                                                                    | < 7urijek Weiter > Abbrechen                                                                                                    |
|          | Spedmenn  Spontoso.com  ennwort.ein, das Sie vom Internetidenstanbieter erhalten f manuel konfigurieren                                                                                                    | Keess E-Hail-Konto hinzufugen         Image: Speckmann         Speckmann         Speckman |

Abbildung 3.

Abbildung 4.

5. Bitte tragen Sie folgende Daten ein. Wenn Sie alles ausgefüllt haben, klicken Sie auf Weitere Einstellungen

| <u> </u>                     | leues E-Mail-Konto hinzufug                                                                                            | jen in the second second second second second second second second second second second second second second s | ×                                                                                                    |  |
|------------------------------|----------------------------------------------------------------------------------------------------|----------------------------------------------------------------------------------------------------|----------------------------------------------------------------------------------------------------|--|
|                              | Internet-E-Mail-Einstellungen<br>Alle Einstellungen auf dieser Seite sind nötig, damit Ihr Konto richtig funktioniert. |                                                                                                    |                                                                                                    |  |
| Ihren Namen                  | Benutzerinformationen                                                                                                  |                                                                                                    | Kontoeinstellungen testen                                                                                  |  |
|                              | <u>I</u> hr Name:                                                                                                    | Ihr Name                                                                                                    | Wir empfehlen Ihnen, das Konto nach dem Eingeben<br>aller Informationen in diesem Fenster zu testen, indem |  |
| E-Mail Adresse               | E-Mail-Adresse:                                                                                                    | name@domain.net                                                                                                | Sie auf die Schaltfläche unten klicken<br>(Netzwerkverbindung erforderlich).                               |  |
|                              | Kontotyp:                                                                                                    | IMAP                                                                                                    | Kontoeinstellungen testen                                                                                  |  |
| IMAP                         | Post <u>e</u> ingangsserver:                                                                                           | mail.thelounge.net                                                                                             | "mail thelounge net"                                                                                       |  |
|                              | Postausgangsserver (SMTP):                                                                                             | mail.thelounge.net                                                                                             | " " " "                                                                                                    |  |
|                              | Anmeldeinformationen                                                                                                   |                                                                                                    | "mail.thelounge.net"                                                                                       |  |
| F-Mail Adresse               | Benutzername:                                                                                                    | name@domain.net                                                                                                |                                                                                                    |  |
|                              | Kennwort:                                                                                                    | Kennwort speichern                                                                                             | Kennwort                                                                                                   |  |
| Kennwort speichern aktiviert | Anmeldung mithilfe der ger<br>(SPA) erforderlich                                                                       | sicherten Kennwortauthentifizierung                                                                            | Weitere Einstellungen                                                                                      |  |
| SPA aktivieren               |                                                                                                    |                                                                                                    | < <u>Z</u> urück <u>W</u> eiter > Abbrechen                                                                |  |

## IMAP-Konto in Outlook 2007 einrichten (2/2)

5. Unter dem Reiter "Postausgangsserver" die Punkte "Postausgangsserver (SMTP) erfordert Authentifizierung" und "Gleiche Einstellungen wir für Posteingangsserver verwenden" aktivieren

| Ver posseugerigaer ver (swirf) endreter (kulterindretung)     Geliche Einstellungen wie für Posteingangsserver verwenden     Amelden mit     Berutzername:     Kernwort:     Kernwort:     Ørkennyort speichern     Gesicherte Kernwortauthentifikerung (SPA) enforderlich |            |                                                  |
|----------------------------------------------------------------------------------------------------|------------|--------------------------------------------------|
| C Annelden mit     Benutzenisme:     Kennworts     Kennwort.spechern     Gesicherte Kennwortsacherhilitierung (SPA) erforderlich                                                                                                    | Gleiche Ei | nstellungen wie für Posteingangsserver verwenden |
| Bgndzemene:<br>Kennwork:<br>Kenngort speichern<br>Gesicherte Kennworksachernfäherung (SPA) erforderlich                                                                                                    | C Anmelder | i mit                                            |
| Kennwort:<br>Kennwort speichern<br>Gegidnerte Kennwortauthentifizierung (SPA) erforderlich                                                                                                    |            | name:                                            |
| Kennwort speichern Gegicherte Kennwortauthentifizierung (SPA) erforderlich                                                                                                    |            |                                                  |
| 🔲 Gesicherte Kennwortauthentifizierung (SPA) erforderlich                                                                                                    |            | Kennwort speichern                               |
|                                                                                                    | 🗖 Gesid    |                                                  |
|                                                                                                    |            |                                                  |
|                                                                                                    |            |                                                  |
|                                                                                                    |            |                                                  |

6. Unter dem Reiter "Erweitert" bitte folgende Daten eingeben und mit einem Klick auf OK bestätigen

|            | Internet-E-Mail-Einstellungen                                                                                                    |
|------------|----------------------------------------------------------------------------------------------------|
| PORT "143" | Allgemein Ordner Postausgangsserver Verbindung Erweitert Serveranschlussnummern Postaingangsserver (TWAP): 143 Standard verwenden |
| "TLS"      | Verwenden Sie den folgenden<br>verschlüsselten Verbindungstyp:<br>Postausgangsserver (S <u>M</u> TP): 587                         |
| PORT "587" | Verwenden Sie den folgenden TLS                                                                                                   |
| "TLS"      | Servertimeout<br>Kurz Lang 1 Minute<br>Ordner<br>Stammgrdnerpfad:                                                                 |
|            | Abbrechen                                                                                                    |

- Mit einem Klick auf Kontoeinstellungen testen die Daten auf Ihre Richtigkeit pr
  üfen. Wenn jede Aufgabe mit gr
  ün gekennzeichnet ist, den Test mit einem Klick auf Schlie
  ßen beenden. Andernfalls die Daten von Punkt 4-6 auf ihre Richtigkeit pr
  üfen. (Abbildung 8.)
- 8. Bitte klicken Sie dann auf Weiter und auf Fertigstellen (Abbildung 9.) und Ihr Konto ist damit eingerichtet.

| Kontoeinstellungen testen                                 |                      |             |          |
|-----------------------------------------------------------|----------------------|-------------|----------|
| Alle Tests wurden erfolgreich ausgeführt. Klicken Sie a   | uf "Schließen" um fo | rtzufahren. | Anhalten |
| Aufgaben Fehler                                           |                      |             |          |
| Aufgaben                                                  | Status               |             |          |
| <ul> <li>An Posteingangsserver anmelden (IMAP)</li> </ul> | Erledigt             |             |          |
| ✓ Testnachricht senden                                    | Erledigt             |             |          |

| Kontoeinrichtung abgeschlossen!                                                                           |
|----------------------------------------------------------------------------------------------------|
| Sie haben alle Informationen eingegeben, die zum erfolgreichen Einrichten eines<br>Kontos notwendig sind. |
| Klicken Sie auf "Fertig stellen", um den Assistenten zu schließen.                                        |
| < Zurück [Fertig stellen]                                                                                 |

the

lounge